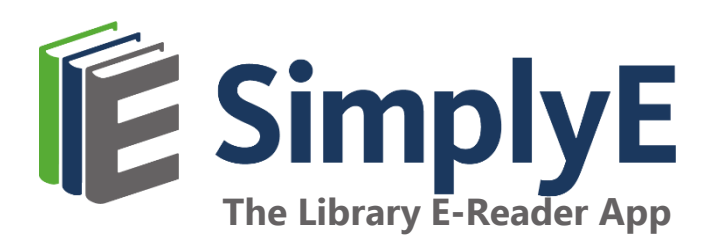

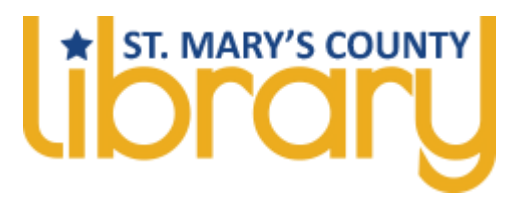

## Finding In Relentless Pursuit of an Education

Here's How:

- 1. The first screen that comes up will list rows of books under "Fiction," "Nonfiction," and others types of books.
- 2. Scroll down on that screen to find the heading "Local Interest."
- 3. In Relentless Pursuit of an Education is in that row.
- **4**. You can also use the search function to search for *In Relentless Pursuit of an Education*.
- 5. Tap the cover of the book.
- 6. A screen will come up with a description of the book and a *Download* button.
- 7. Tap *Download*. The book will load on your device. Tap *Read*.
- 8. You're reading! 🙂